## Creating a PDF From Microsoft PowerPoint 2007

Use the instructions below to correctly convert your PowerPoint 2007 documents into PDF documents.

If you do not have the full version of Adobe Acrobat (does not include Reader), we recommend downloading and installing the free add-in from Microsoft before proceeding. Go to http://www.microsoft.com/download/en/details.aspx?displaylang=en&id=9943 to download.

- 1. Open Microsoft PowerPoint 2007.
- 2. Open your file.
- 3. Click the **Design** tab.

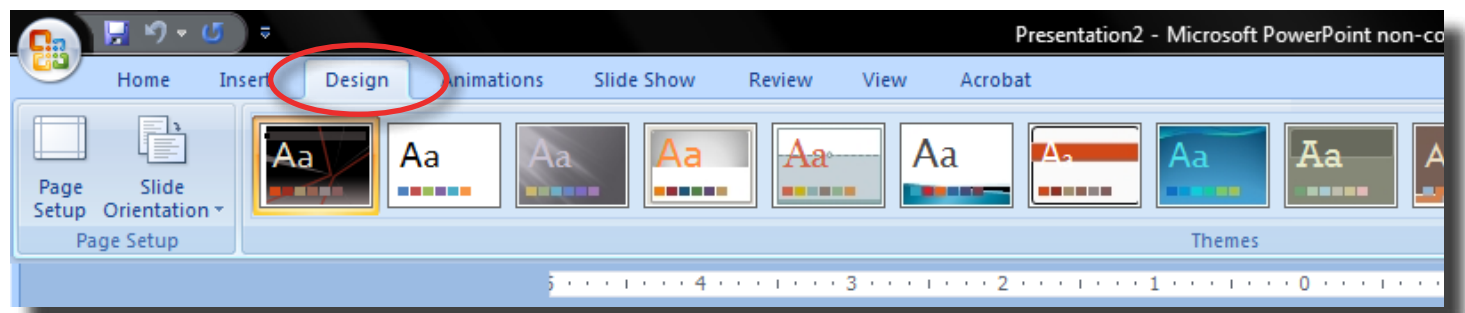

4. Click Page Setup button.

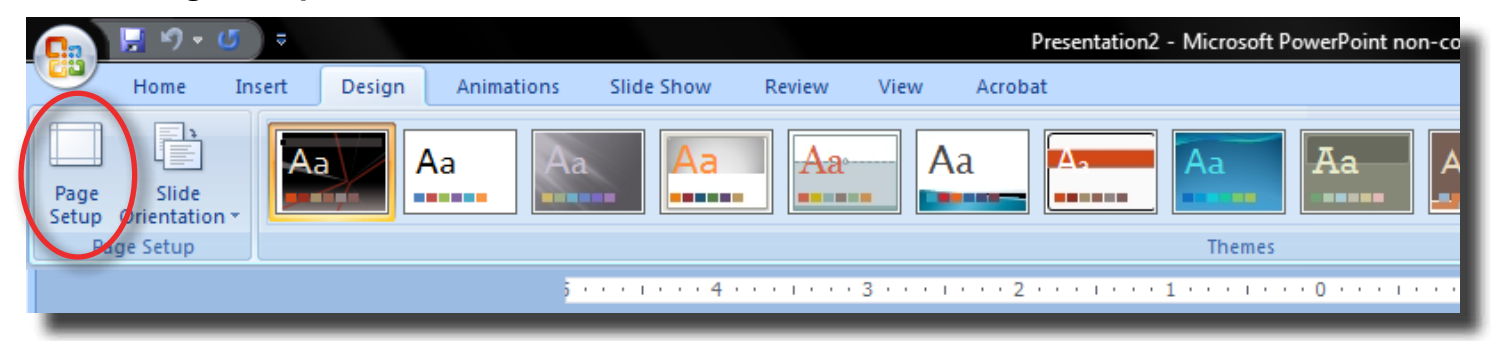

5. Change the Width to 11 and Height to 8.5. If your slides are orientated in Portrait, change the Width to 8.5 and the Height to 11.

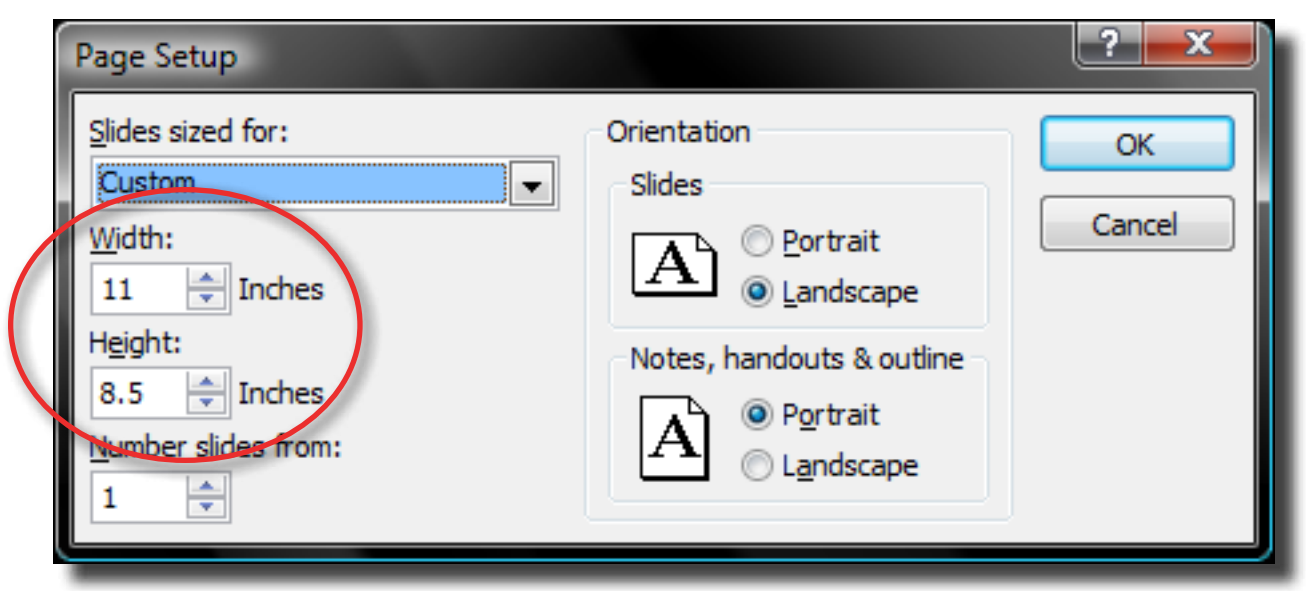

6. Click the **OK** button.

| Slides sized for:   Custom   Width:   11 <a>Inches   Height:   8.5 <a>Inches   Number slides from:   1 <a>    Orientation OK Cancel Cancel Ok Cancel Cancel Ok Cancel Cancel Cancel Cancel Cancel Cancel Cancel Cancel Cancel Cancel Cancel Cancel</a></a></a> |
|----------------------------------------------------------------------------------------------------|
|                                                                                                    |

## 7. Click the Acrobat tab.

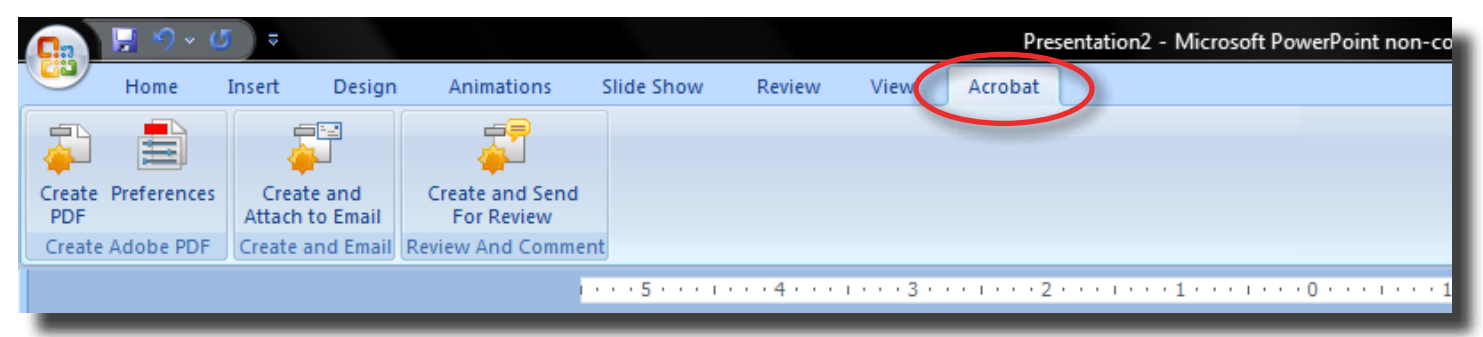

8. Click the **Preferences** button.

| Ca           | , 🔁 भी × 🗶 🚊 |                                    |           |                               |                              |        |      | Presentation2 - Microsoft PowerPoint non-co |     |  |  |
|--------------|--------------|------------------------------------|-----------|-------------------------------|------------------------------|--------|------|---------------------------------------------|-----|--|--|
| 9            | Home         | Insert                             | Design    | Animations                    | Slide Show                   | Review | View | Acrobat                                     |     |  |  |
|              |              |                                    |           | 2                             |                              |        |      |                                             |     |  |  |
| Creat<br>PDF | Preferences  | nces Create and<br>Attach to Email |           | Create and Send<br>For Review |                              |        |      |                                             |     |  |  |
| Creat        | te Adobe PDF | Create                             | and Email | Review And Commen             | t                            |        |      |                                             |     |  |  |
|              |              |                                    |           | 1.                            | · · · <mark>5</mark> · · · I | 4      | 3    | 2                                           | 1 0 |  |  |
| 1000         |              |                                    |           |                               |                              |        |      |                                             |     |  |  |

9. Change the Conversion Settings to PDF/X-1a:2001.

| 🔁 Acrobat PDFMaker                                                                                                    |  |  |  |  |  |  |  |
|----------------------------------------------------------------------------------------------------|--|--|--|--|--|--|--|
| Settings Security                                                                                                    |  |  |  |  |  |  |  |
| PDFMaker Settings<br>Conversion Settings: PDF/X-1a:2001<br>Use these settings to create Adobe PDE documents that are to be checked or<br>must conform to PDF/X-1a:2001, an ISO standard for graphic content exchange.                                  |  |  |  |  |  |  |  |
| View Adobe PDF result         Prompt for Adobe PDF file name         Convert Document Information         Create PDF/A-1a:2005 compliant file                                                                                                    |  |  |  |  |  |  |  |
| Application Settings<br>Attach source file<br>Create Bookmarks<br>Add Links<br>Cable Accessibility and Reflow with tagged Adobe PDF<br>Convert Multimedia<br>Preserve Slide Transitions<br>Convert hidden slides to PDF pages<br>Convert Speaker Notes |  |  |  |  |  |  |  |
|                                                                                                    |  |  |  |  |  |  |  |

10. Click the **Advanced Settings...** button.

| 🔁 Acrobat PDFMaker                                                                                                    |  |
|----------------------------------------------------------------------------------------------------|--|
| Settings Security                                                                                                    |  |
| PDFMaker Settings<br>Conversion Settings: PDF/X-1a:2001<br>Use these settings to create Adobe PDF documents that are to be checked or<br>must conform to PDF/X-1a:2001, an ISO standard for graphic content exchange. |  |
| Application Settings<br>Attach source file<br>Create Bookmarks<br>Add Links<br>Enable Accessibility and Reflow with tagged Adobe PDF<br>Convert Multimedia                                                            |  |

11. Change the Resolution from 2400 to 300.

| PDF/X-1a:2001 - Adobe PDF Settings                                                                            |                                                                                                    |  |  |  |  |  |  |  |
|----------------------------------------------------------------------------------------------------|----------------------------------------------------------------------------------------------------|--|--|--|--|--|--|--|
| PDF/X-1a:2001 - Adobe PDF Se<br>PDF/X-1a:2001<br>General<br>Images<br>Fonts<br>Color<br>Advanced<br>Standards | Description Use these settings to create Adobe PDF documents that are to be checked or must conform to PDF/X-1a:2001, an ISO standard for graphic content exchange. For more information on creating PDF/X-1a compliant PDF documents, please refer to the Acrobat User Guide. Created PDF documents can be obened with Acrobat and File Options Compatibility: Acrobat 4.0 (PDF 1.3) |  |  |  |  |  |  |  |
|                                                                                                    | Object Level Compression: Off<br>Auto-Rotate Pages: Off<br>Bindina: Left<br>Resolution: 300 dots per inch<br>@ All Pages<br>Pages From: To:                                                                                                    |  |  |  |  |  |  |  |
|                                                                                                    | Embed thumbhalls  Optimize for fast web view  Default Page Size  Width: 8.5  Units: Inches                                                                                                    |  |  |  |  |  |  |  |
| Show All Settings                                                                                             | Height: 11.0 Save As OK Cancel Help                                                                                                    |  |  |  |  |  |  |  |

12. Make sure the Default Page Size is Width: 8.5 and Height: 11.

| PDF/X-1a:2001 - Adobe PDF Settings      |                                                                                                    |  |  |  |  |  |  |  |
|-----------------------------------------|----------------------------------------------------------------------------------------------------|--|--|--|--|--|--|--|
| PDF/X-1a:2001                           |                                                                                                    |  |  |  |  |  |  |  |
| Fonts<br>Color<br>Advanced<br>Standards | Description<br>Use these settings to create Adobe PDF documents that are to be checked or must<br>conform to PDF/X-1a:2001, an ISO standard for graphic content exchange. For<br>more information on creating PDF/X-1a compliant PDF documents, please refer to<br>the Acrobat User Guide. Created PDF documents can be opened with Acrobat and |  |  |  |  |  |  |  |
|                                         | File Options                                                                                                    |  |  |  |  |  |  |  |
|                                         | Compatibility: Acrobat 4.0 (PDF 1.3)                                                                                                    |  |  |  |  |  |  |  |
|                                         | Object Level Compression: Off                                                                                                    |  |  |  |  |  |  |  |
|                                         | Auto-Rotate Pages: Off                                                                                                    |  |  |  |  |  |  |  |
|                                         | Binding: Left                                                                                                    |  |  |  |  |  |  |  |
|                                         | Resolution: 300 dots per inch                                                                                                    |  |  |  |  |  |  |  |
|                                         | Pages From:     To:                                                                                                    |  |  |  |  |  |  |  |
|                                         | Embed thumbnails                                                                                                    |  |  |  |  |  |  |  |
|                                         | Optimize for fast web view                                                                                                    |  |  |  |  |  |  |  |
|                                         | Default Page Size<br>Width: 8.5 Units: Inches                                                                                                    |  |  |  |  |  |  |  |
| Show All Settings                       | Height: 11.0                                                                                                    |  |  |  |  |  |  |  |
|                                         | Save As OK Cancel Help                                                                                                    |  |  |  |  |  |  |  |

- 13. Click the **OK** button.
- 14. Click the **Save** button.

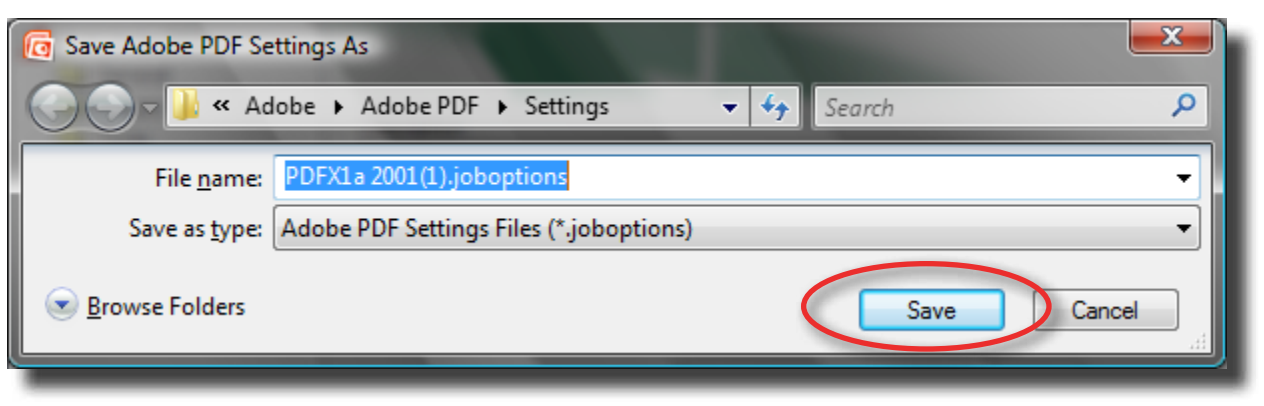

## 15. Click the **OK** button

| 🔁 Acrobat PDFMaker                                                                                                    |  |  |  |  |  |  |  |
|----------------------------------------------------------------------------------------------------|--|--|--|--|--|--|--|
| Settings Security                                                                                                    |  |  |  |  |  |  |  |
| PDFMaker Settings                                                                                                    |  |  |  |  |  |  |  |
| Conversion Settings: PDF/X-1a-2001                                                                                                    |  |  |  |  |  |  |  |
| Use these actings to exacts Adebs PDE desuments that are to be observed as                                                                              |  |  |  |  |  |  |  |
| Use these settings to create Adobe PDF documents that are to be checked or must conform to PDF/X-1a:2001, an ISO standard for graphic content exchange. |  |  |  |  |  |  |  |
| View Adobe PDF result                                                                                                    |  |  |  |  |  |  |  |
| Prompt for Adobe PDF file name                                                                                                    |  |  |  |  |  |  |  |
| Convert Document Information Advanced Settings                                                                                                    |  |  |  |  |  |  |  |
| Create PDF/A-1a:2005 compliant file                                                                                                    |  |  |  |  |  |  |  |
| Application Settings                                                                                                    |  |  |  |  |  |  |  |
| Attach source file                                                                                                    |  |  |  |  |  |  |  |
| Create Bookmarks                                                                                                    |  |  |  |  |  |  |  |
| Add Links                                                                                                    |  |  |  |  |  |  |  |
| Enable Accessibility and Reflow with tagged Adobe PDF                                                                                                   |  |  |  |  |  |  |  |
| Convert Multimedia                                                                                                    |  |  |  |  |  |  |  |
| Preserve Slide Transitions                                                                                                    |  |  |  |  |  |  |  |
| Convert hidden slides to PDF pages                                                                                                    |  |  |  |  |  |  |  |
| Convert Speaker Notes                                                                                                    |  |  |  |  |  |  |  |
|                                                                                                    |  |  |  |  |  |  |  |
|                                                                                                    |  |  |  |  |  |  |  |
| <ul> <li>Second States and/or other countries.</li> <li>Second States and/or other countries.</li> </ul>                                                |  |  |  |  |  |  |  |
| Restore Defaults OK Cancel Help                                                                                                    |  |  |  |  |  |  |  |

16. Click the Create PDF button.

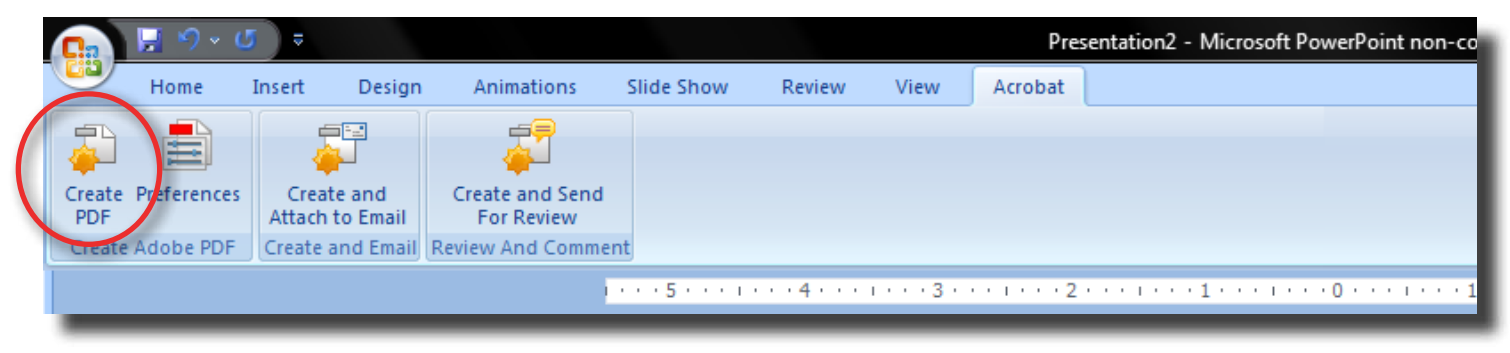

17. Give your file a name and then click the **Save** button.

| 🕝 Save Adobe PDF File As |                                          |                           |              |      |            |         |     |
|--------------------------|------------------------------------------|---------------------------|--------------|------|------------|---------|-----|
| Save in:                 | Nesktop                                  |                           |              |      | G 🖻 📂      | <b></b> |     |
| Ca                       | Name                                     | Size                      | Туре         | Date | e modified |         |     |
| Recent Places            | Iay<br>I Public<br>I Comput<br>I Network | ter<br>k                  |              |      |            |         |     |
| Computer                 |                                          |                           |              |      |            |         |     |
| Network                  | File <u>n</u> ame:                       | My First Pow<br>PDF files | rerPoint.pdf |      |            | Sa      | ave |
|                          |                                          | View resu                 | lt           |      |            | Opti    | ons |

18. Your PDF has been created.